## การ Config Switch Cisco 2960-X Series

1.เชื่อมต่อสาย console ระหว่างโน๊ตบุ๊คกับ switch cisco

## 2.โปรแกรมที่จัดการบริหาร Putty

| <b></b>                                                                                                    | PuTTY Configuration                                                                                                    | ×                                                                      |
|----------------------------------------------------------------------------------------------------|----------------------------------------------------------------------------------------------------|------------------------------------------------------------------------|
| Category:                                                                                                    |                                                                                                    |                                                                        |
| Session Logging Terminal Keyboard Bell Features Window Appearance Behaviour Translation Selection Colours Connection Proxy Telnet Rlogin SSH Serial | Basic options for your PuTTY's<br>Specify the destination you want to conn<br>Host Name (or IP address)<br>Connection type:<br>Raw Telnet Rlogin SS<br>Load, save or delete a stored session<br>Saved Sessions<br>Default Settings<br>172.17.135.125<br>172.31.1.240<br>172.31.1.252<br>172.31.1.253<br>202.29.52.1<br>202.29.52.2 | ession<br>ect to<br>Port<br>22<br>H O Serial<br>Load<br>Save<br>Delete |
| About                                                                                                    | Open                                                                                                    | Cancel                                                                 |

## 3.ตรวจสอบหมายเลข Port ที่เชื่อมต่อ

- 3.1 คลิกขวา My computer เลือก Manage
- 3.2 เลือก Device Manage ตรวจสอบ Port Com ที่เชื่อมต่อ

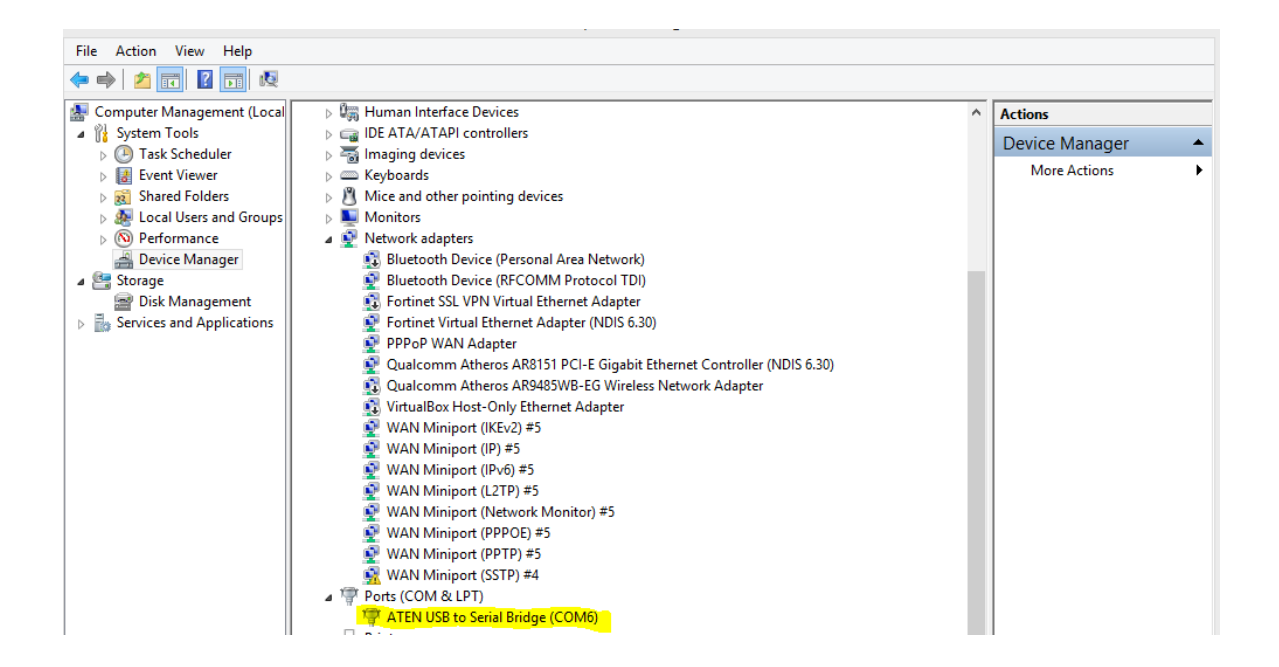

4. เลือก Serial ในโปรแกรม Putty แล้วใส่หมายเลข Com Port ที่ต้องการลงไป

| 8             | PuTTY Configuration ×                                                                                                    |
|---------------|----------------------------------------------------------------------------------------------------|
| Category:<br> | Puttry Configuration   ×     Basic options for your Puttry session   Specify the destination you want to connect to     Serial line   Speed     COMG   9600     Connection type:   9600     Connection type:   9600     Cannection type:   9600     Connection type:   9600     Connection type:   9600     Connection type:   9600     Connection type:   9600     Connection type:   9600     Connection type:   9600     Cond, save or delete a stored session   Saved Sessions     Default Settings   Load     172.17.135.125   Load     172.31.1.240   Save     172.31.1.253   Delete     202.29.52.1   V     Close window on exit:   Only on clean exit |
| About         | Open Cancel                                                                                                    |

- 5. เมื่อเข้าสู่ระบบให้ login โดยใช้ Username: cisco Password : cisco
- 6. คำสั่งที่ใช้ทำงานร่วมกับ Port Lan มีดังต่อไปนี้

|  | 6.1 Show Interface status | หมายถึง แสดงสถา | านการณ์ใช้งานของ | Port ทั้งหมด |
|--|---------------------------|-----------------|------------------|--------------|
|--|---------------------------|-----------------|------------------|--------------|

|          |    | BMeetkalo2#show interfaces status |      |        |        |                   |
|----------|----|-----------------------------------|------|--------|--------|-------------------|
| Port Nam | me | Status                            | Vlan | Duplex | Speed  | Type              |
| Gi1/0/1  |    | notconnect                        | 2    | auto   | auto   | 10/100/1000BaseTX |
| Gi1/0/2  |    | connected                         | 2    | a-full | a-1000 | 10/100/1000BaseTX |
| Gi1/0/3  |    | notconnect                        | 222  | auto   | auto   | 10/100/1000BaseTX |
| Gi1/0/4  |    | notconnect                        | 222  | auto   | auto   | 10/100/1000BaseTX |
| Gi1/0/5  |    | notconnect                        | 222  | auto   | auto   | 10/100/1000BaseTX |
| Gi1/0/6  |    | notconnect                        | 222  | auto   | auto   | 10/100/1000BaseTX |
| Gi1/0/7  |    | notconnect                        | 222  | auto   | auto   | 10/100/1000BaseTX |
| Gi1/0/8  |    | notconnect                        | 222  | auto   | auto   | 10/100/1000BaseTX |
| Gi1/0/9  |    | notconnect                        | 222  | auto   | auto   | 10/100/1000BaseTX |
| Gi1/0/10 |    | notconnect                        | 222  | auto   | auto   | 10/100/1000BaseTX |
| Gi1/0/11 |    | notconnect                        | 222  | auto   | auto   | 10/100/1000BaseTX |
| More     |    |                                   |      |        |        |                   |

## นายสุรชาติ อยู่ทรัพย์ ปวส.1 เลขที่ 32 วิทยาลัยอาชีวศึกษาอุตรดิตถ์

6.2 Show Running-config หมายถึง แสดงค่าที่ถูกกำหนดบนอุปกรณ์ Switch ทั้งหมด

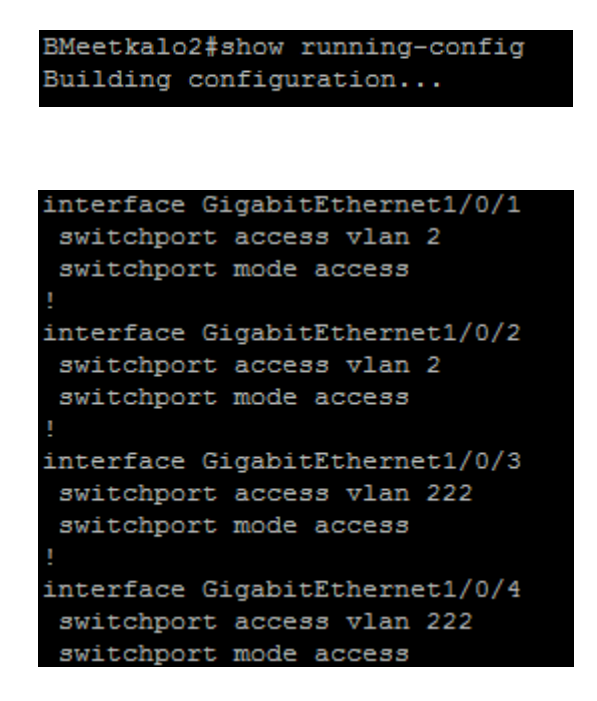

6.3 Show Vlan หมายถึง แสดงกลุ่มของ Vlan

| BMeetkalo2#sh<br>BMeetkalo2#show Vlan |                                 |             |                                                                                                    |
|---------------------------------------|---------------------------------|-------------|----------------------------------------------------------------------------------------------------|
| VLAN                                  | Name                            | Status      | Ports                                                                                                    |
| 1                                     | default                         | active      | Gi1/0/13, Gi1/0/14, Gi1/0/15<br>Gi1/0/16, Gi1/0/17, Gi1/0/18<br>Gi1/0/19, Gi1/0/20, Gi1/0/21<br>Gi1/0/22, Gi1/0/23, Gi1/0/25<br>Gi1/0/26, Gi1/0/27, Gi1/0/28 |
| 2                                     | MIS                             | active      | Gi1/0/1, Gi1/0/2                                                                                                    |
| 151                                   | PersonA                         | active      |                                                                                                    |
| 152                                   | PersonB                         | active      |                                                                                                    |
| 204                                   | VLAN0204                        | active      |                                                                                                    |
| 222                                   | WIFI                            | active      | Gi1/0/3, Gi1/0/4, Gi1/0/5                                                                                                    |
|                                       |                                 |             | Gi1/0/6, Gi1/0/7, Gi1/0/8                                                                                                    |
|                                       |                                 |             | Gi1/0/9, Gi1/0/10, Gi1/0/11                                                                                                    |
|                                       |                                 |             | Gi1/0/12                                                                                                    |
| 255                                   | MGMT                            | active      |                                                                                                    |
| 1002                                  | fddi-default                    | act/unsup   |                                                                                                    |
| 1003                                  | token-ring-default              | act/unsup   |                                                                                                    |
| 1004                                  | fddinet-default                 | act/unsup   |                                                                                                    |
| 1005                                  | trnet-default                   | act/unsup   |                                                                                                    |
| VLAN<br>Mo                            | Type SAID MTU Parent Rin<br>pre | ngNo Bridge | eNo Stp BrdgMode Trans1 Trans2                                                                                                    |

6.4 การเพิ่ม Vlan ทำได้โดย

6.4.1 เข้าสู่โหมด Config terminal

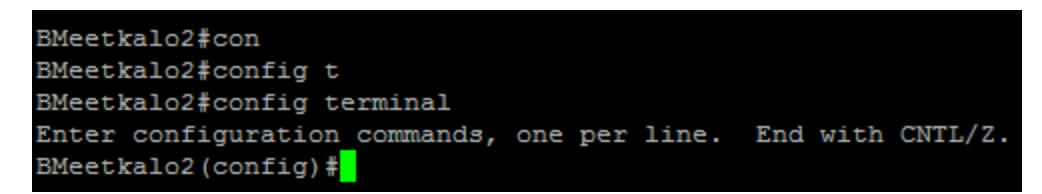

64.2 พิมพ์คำสั่งเพิ่ม Vlan = Vlan 151 name= name PersonA

6.5 การกำหนด Vlan บน Port 6.5.1

6.5.1 เลือก Port Lan ที่ต้องการ

6.5.2 Interface gi1/0/1/1

6.5.3 ประกาศใช้ Port ด้วยคำสั่ง Switch mode access

6.5.4 เพิ่ม Vlan บน Port ด้วยคำสั่ง Switch accsee Vlan 2